▶ 毎月のガスご利用明細をいつでも確認 🙆 西日本液化ガス株式会社 ご利用ガイド (2) | 7 || || LINEの友だち登録 **──**Eメール WEB明細の受け取り方法は の2つから選べます! e do la To ēd. ▙᠙፼᠄፼፼ዀዀŶŶ 咎録方法 日谷鼠方法 LINE まずはココから 6 スタート 2+ E まずはLINEアプリでQRコードを読み取って Ī 西日本液化ガスLINE公式アカウントを友だち登録! LINE ホーム ▶ 🎦 友だち追加 ▶ QRコード ▶ QRコードを読取り ▶ 追加 をタップして完了 STEP 2 STEP 3 STEP STEP 4 く 🖸 西日本液化ガス Q I Ξ 6 6 はじめまして!西日本液化ガスで 西日本液化ガス LINE連携には「利用規約」への同意が必要です。 私は会員約款に同意し、本申込書に記載した個人 情報を提供することに同意します。 LINE連携 提供:西日本液化ガス 友だち追加ありがとうございます 取得した情報は各種お知らせの送信に利用させて シのアカウントでは、最新情報を 期的に配信していきます .みに 🎓 🍻 **所在国・地域**: 日本 いただきます。 ∞元にとなり。 ◎取得した情報を公開する、または第三者に提供す ることはありません。 D 許可が必要な項目 N- ++>-> 会員約款に同意する プロフィール情報 (必須)・ お問い合わせ先 > WEB明細 ユーザー識別子 (必須) ^ 登録画面に進む ٩m 9 許可する 緊急院 お問合せ 「WEB明細」をタップ 「許可する」をタップ 「LINE連携」をタップ 「会員約款に同意する」 にチェックして、「登録 画面に進む」をタップ STEP 5 STEP 6 登録完了 扄 西日本液化ガス株式会社 ご契約情報を入力してください。 入力内容が正しい場合、[登録]ボタンを押下してく パスワードを入力し、[設定]ボタンをタップしてく ださい ださい。 \*バスワードは半角英数字8桁以上20桁以下で設定 お客様番号 ※ハイフン無しで入力 してください お客様番号 パスワード 000000000 ■請求明細○ パスワード確認用 電話番号 ※ハイフン無しで入力 電話番号 □ パスワードを表示する (三) お知らせ 一覧を見る > 設定 次へ 登録 別紙でご案内の「お客 入力内容を確認し、 パスワード設定して入 様番号 |と「電話番号 | 力内容を確認後、「設 「登録」をタップ Ŋ を入力して「次へ」を 定」をタップ タップ ※QRコードは(株)デンソーウェーブの登録商標です

## 裏面では└┻Ĕメールで受け取る方法ご案内します!

## 🔓 西日本液化ガス株式会社 🛛 🛛 🛛 🖽 ご利用ガイド

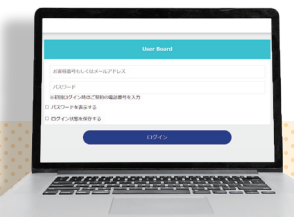

## 録方法 2 区メール登録方法

## まずはURL、またはQRコードの読取りでアクセス! URL https://gascope.jp/login/nishieki

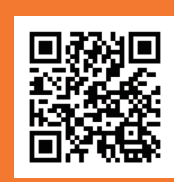

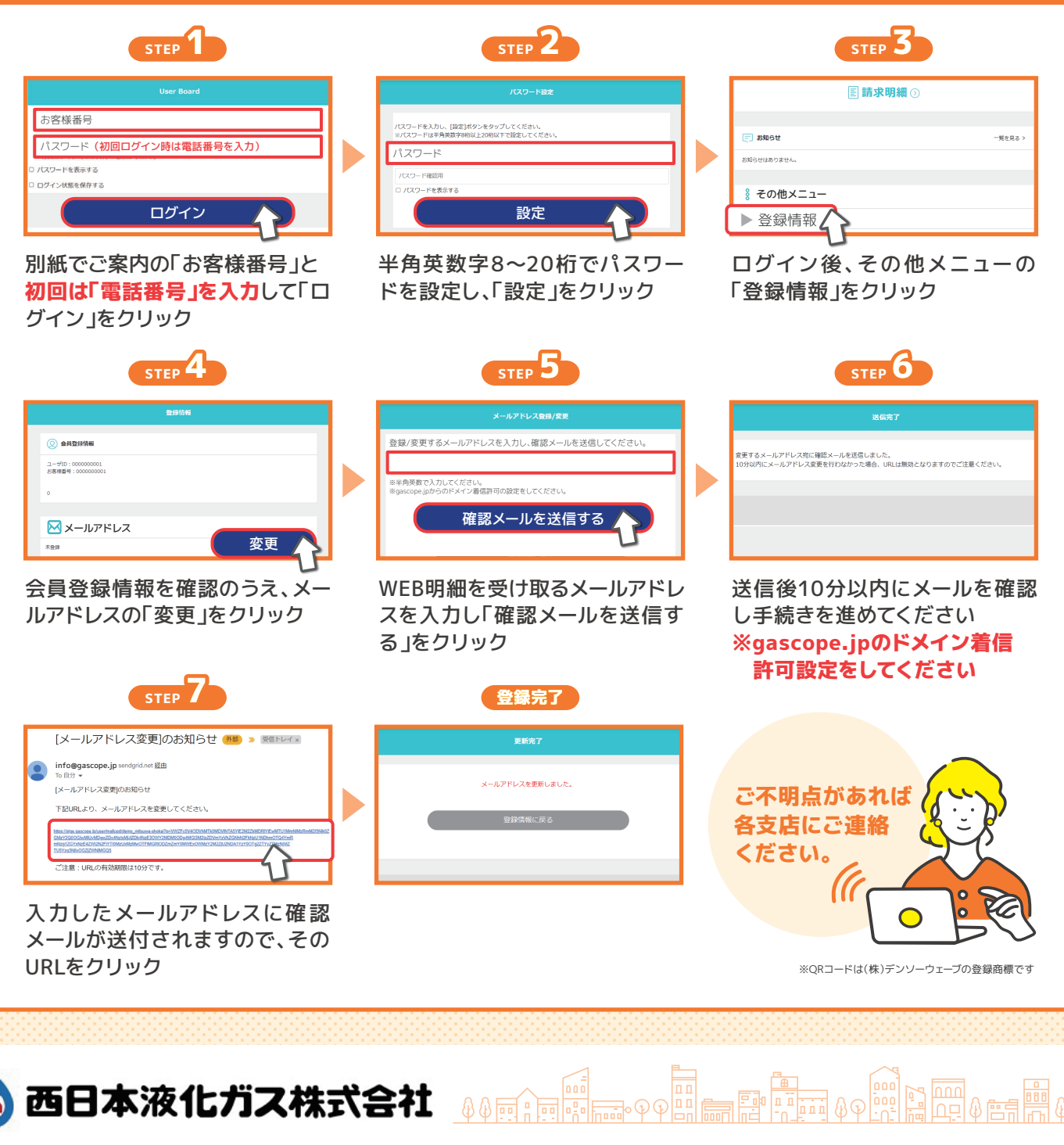

| 下関支店 🔇 083 (249) 0066   | 周南支店 🕓 0833 (46) 1880  | 長門営業所 🕓 0837 (25) 3580 | 大分営業所 🔇 097 (538) 2101  |
|-------------------------|------------------------|------------------------|-------------------------|
| 宇部支店 🔇 0836 (43) 7420   | 徳山営業所 🕓 0834 (25) 1574 | 小倉支店 🕓 093 (471) 7314  | 津久見営業所 🔇 0972 (82) 3928 |
| 小野田営業所 🔇 0836 (83) 2447 | 柳井営業所 🕓 0820 (22) 0554 | 豊築支店 🕓 0930 (56) 0183  | 宮崎支店 🔇 0985 (48) 1311   |
| 防府支店 🔇 0835 (22) 4232   | 岩国営業所 🔇 0827 (30) 3001 | 行橋営業所 🕓 0930 (26) 5191 | 日南営業所 🔇 0987 (23) 1177  |
| 山口営業所 🕓 083 (933) 0890  | 萩支店 💽 0838 (22) 2220   | 大分支店 🕓 0977 (66) 0166  | 東広島支店 🕓 082 (429) 2332  |